## Membership Visibility Statistics in MIC For Your Members

1. In the Member Information Center (MIC), select Reports.

| EST. 1980             | Search Q Logged in as Mary West<br>Dicphouse Reality<br>Account Settings                                               |
|-----------------------|----------------------------------------------------------------------------------------------------|
| CHAMBER               | Home Directory Events Resources                                                                                        |
| Reports               | Summary                                                                                                    |
| Summary               | Membership Visibility                                                                                                  |
| Banner Ad Impressions | 240 Total views and impressions in the last 12 months                                                                  |
| Member Page Views     | 7 Banner Ad Impressions                                                                                                |
| Hot Deal Views        | 123 Member Page Views                                                                                                  |
| Job Posting Views     | 4 Category Search Result Displays                                                                                      |
| MarketSpace Views     | 84 Other Search Result Displays                                                                                        |
| Profile               | 0 Hot Deal Views                                                                                                    |
| Lead Lists            | 22 Job Posting Views                                                                                                   |
| Referral Report       | 0 MarketSpace Views                                                                                                    |
|                       | Increase the impact of your membership by creating news, adding a Hot Deal or Job Posting, etc.                        |
|                       |                                                                                                    |
| Referral Report       | 0 MarketSpace Views<br>Increase the impact of your membership by creating news, adding a Hot Deal or Job Posting, etc. |

2. In the **Membership Visibility** section, a summary of your visibility statistics will be displayed. Statistics for the last year will be displayed by default.

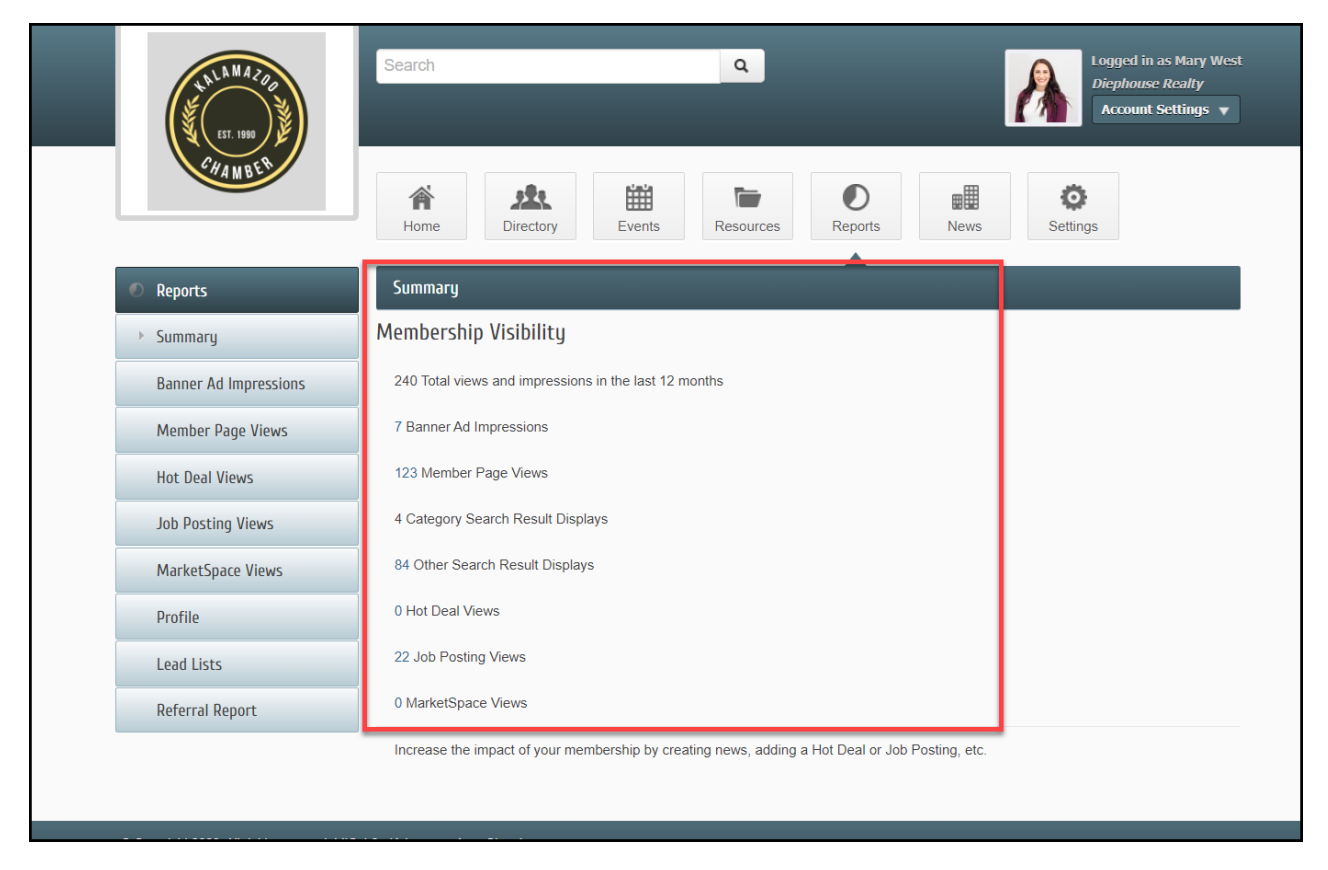

3. Use the **Reports** menu on the left-hand side to navigate between each section.

| EST. 1900<br>CHAMBER  | Search Q Logged in as Mary West<br>Diephouse Realty<br>Account Settings V                         |
|-----------------------|---------------------------------------------------------------------------------------------------|
|                       | Image: News Image: News Image: News Image: News   Image: News Image: News Image: News Image: News |
| Reports               | Summary                                                                                           |
| Summary               | Membership Visibility                                                                             |
| Banner Ad Impressions | 240 Total views and impressions in the last 12 months                                             |
| Member Page Views     | 7 Banner Ad Impressions                                                                           |
| Hot Deal Views        | 123 Member Page Views                                                                             |
| Job Posting Views     | 4 Category Search Result Displays                                                                 |
| MarketSpace Views     | 84 Other Search Result Displays                                                                   |
| Profile               | 0 Hot Deal Views                                                                                  |
| Lead Lists            | 22 Job Posting Views                                                                              |
| Referral Report       | 0 MarketSpace Views                                                                               |
|                       | Increase the impact of your membership by creating news, adding a Hot Deal or Job Posting, etc.   |
|                       |                                                                                                   |
|                       |                                                                                                   |

4. Click each section to view more detailed information and to filter based on dates.

| LET. 1980<br>CHAMBER  | Search Q Logged in as Mary West<br>Diephouse Realty<br>Account Settings V                                                                                                    |
|-----------------------|----------------------------------------------------------------------------------------------------|
|                       | Image: Normal Directory Image: Normal Directory Image: Normal Directory Image: Normal Directory Image: Normal Directory Image: Normal Directory Image: Normal Directory Image: Normal Directory                                                                                                    |
| Reports               | Member Page Views                                                                                                    |
| Summary               | Member Dage Views                                                                                                    |
| Banner Ad Impressions | Aug 2022 to Aug 2023                                                                                                    |
| Member Page Views     |                                                                                                    |
| Hot Deal Views        | s 22 Member Page                                                                                                    |
| Job Posting Views     | O D D |
| MarketSpace Views     | gi Listed in Mobile Category                                                                                                    |
| Profile               |                                                                                                    |
| Lead Lists            | 10/1/2022 1/1/2023 4/1/2023                                                                                                    |
| Referral Report       | Filter Options                                                                                                    |
|                       | From Date: Thru Date: 8/10/2022 8/10/2023                                                                                                    |
|                       |                                                                                                    |